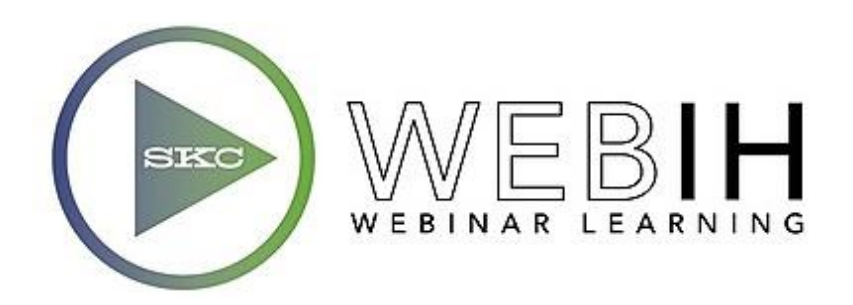

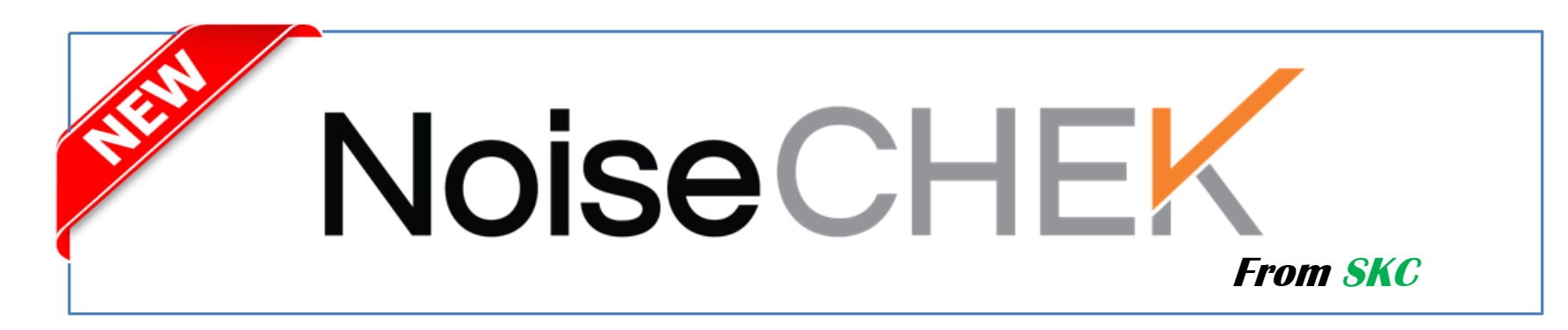

## "noise measurement made simple"

Presenter: Andy Bragg Technical Sales Representative

#### Why the NoiseChek?

Easier User Interface More Information and Data More Versatility

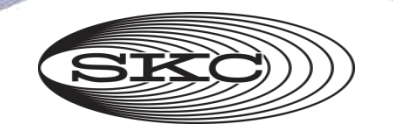

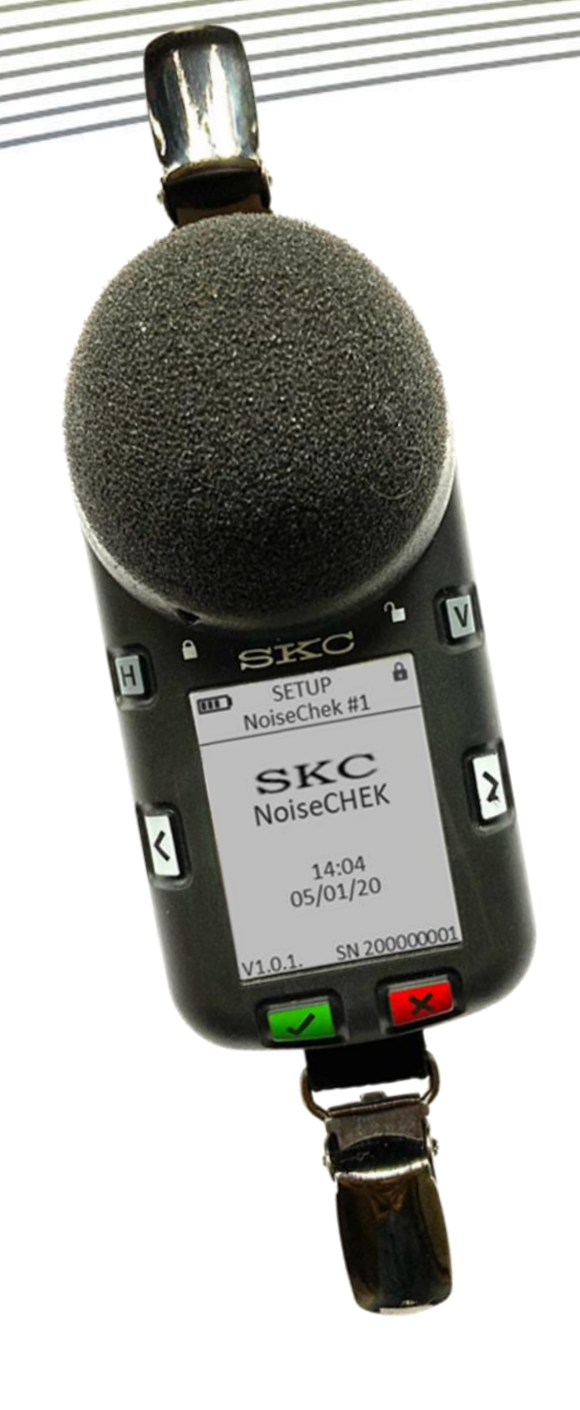

# **Featuring**

**Voice Recording** RANGE 70-140 dB 4 - Virtual Dosimeters Automatic Calibration 180+ hours of Data Storage 3, 4, or 5 dB Exchange Rates A, C, Z Weighting Fast and Slow Response Time **Octave Band Capabilities On-board History Viewing Bluetooth Communication** Mobile App for IOS and Android

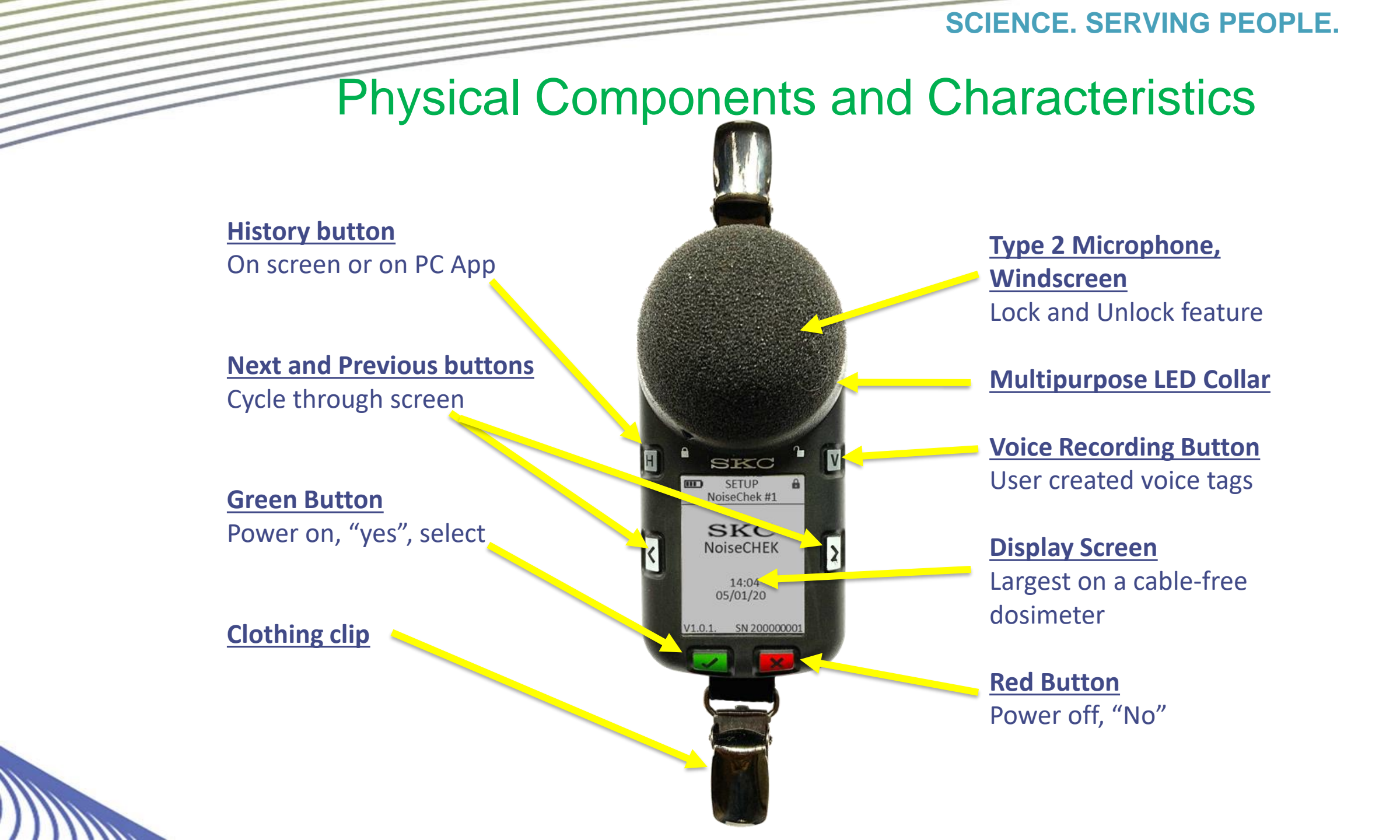

# Physical Components and Characteristics Unique Display

- 1.8" Front Lit display
- 12 rows of pertinent data
  - 11 are user selectable
- Battery Status
- Run Status (run, pause, stop)
- Parameter view
  - All 4 virtual dosimeters
- Octave Band View
- Flashing LED's for status recognition
  - Operation (run, stop, pause, voice note)
  - Bluetooth
  - Voice Note Recording
  - Exposure
  - Charging

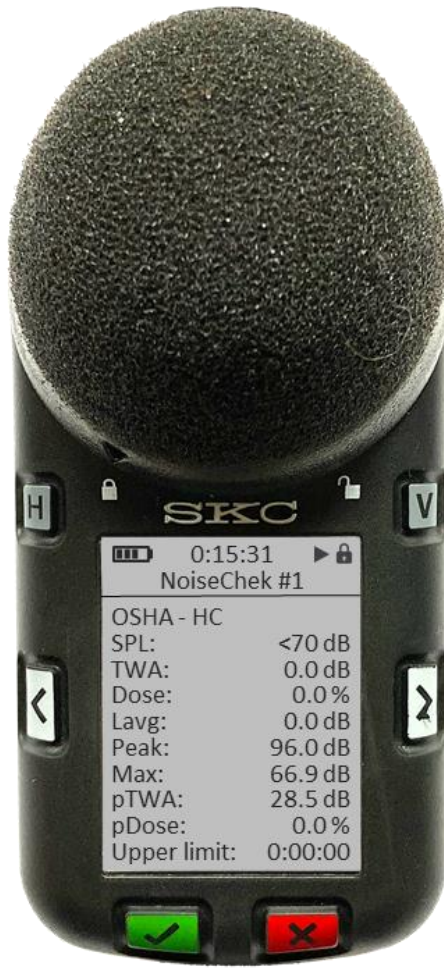

# **Physical Components and Characteristics**

## **Battery and Run time**

- Lightweight Li-ion Polymer
- 40+ hours of run time
- 4-6 hours charge time

### **Charger**

- Easy to use Docking Station
- Magnetic Docking for stability
- 110/220 VAC
- USB output
- Single and 5-unit Docking Station

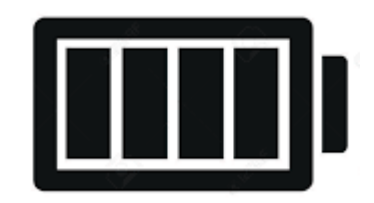

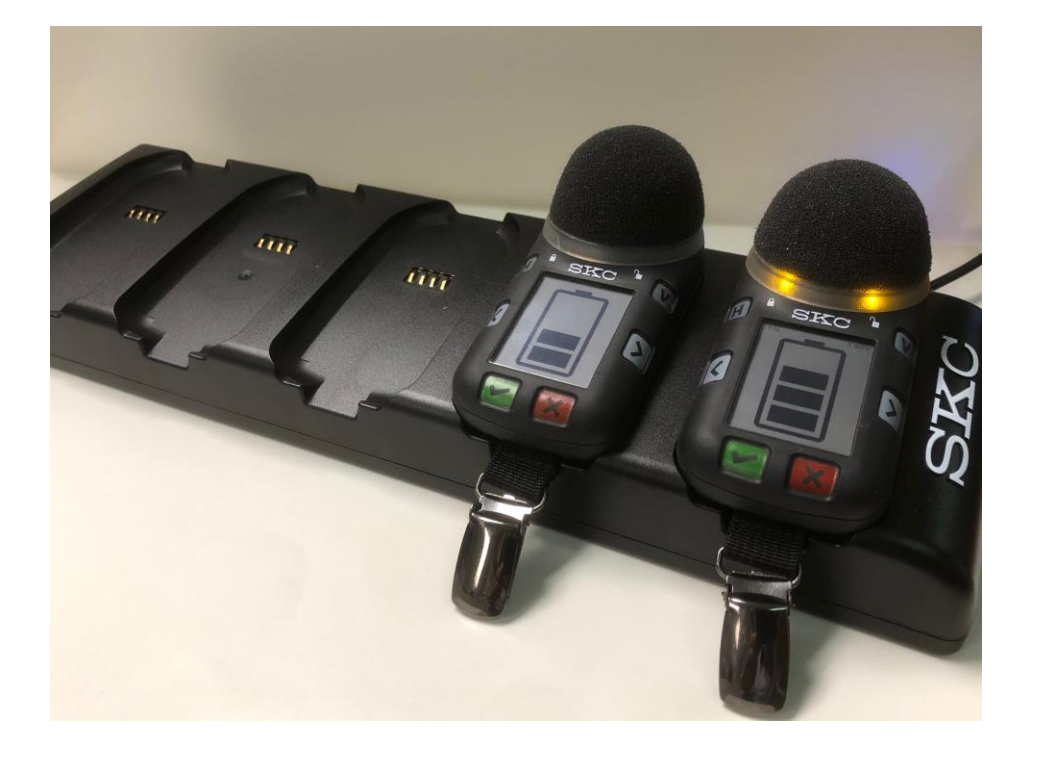

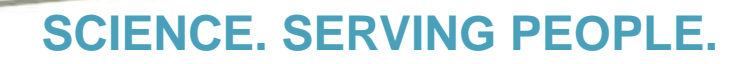

## Turning on:

Press the Green Button until the home screen comes on

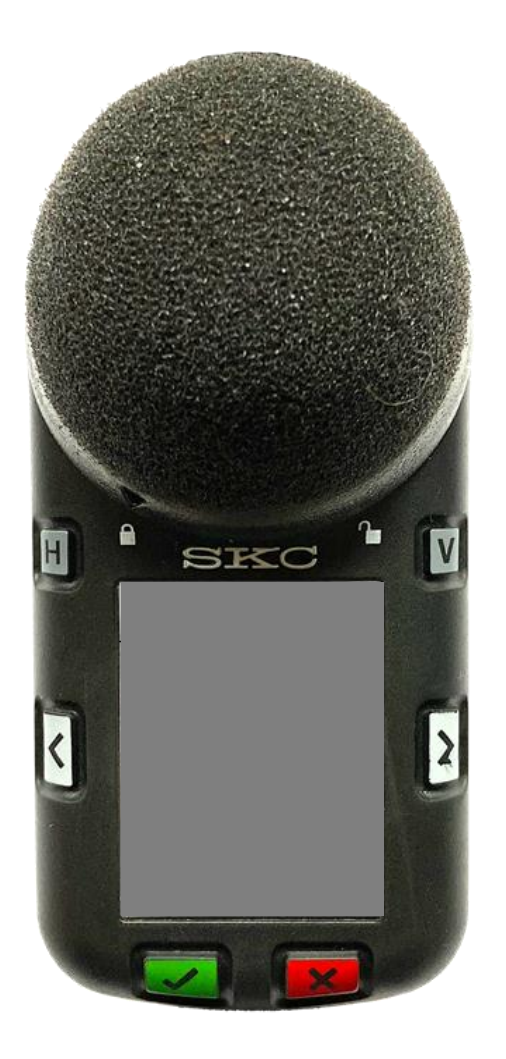

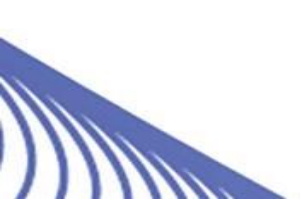

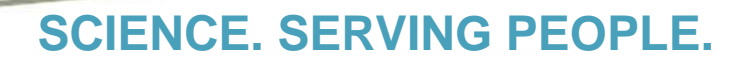

#### Turning on:

Press the Green Button until the home screen comes on

#### **Turning off:**

When not running; Press the Red button until the confirmation screen appears. Press the Green button to confirm.

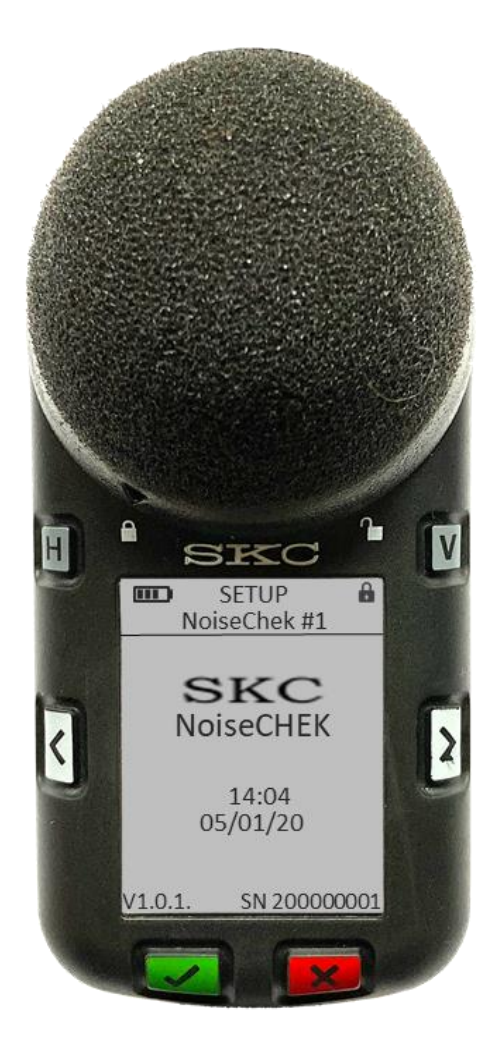

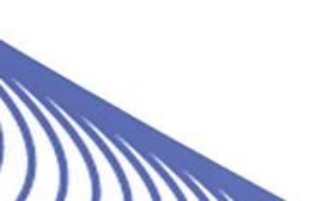

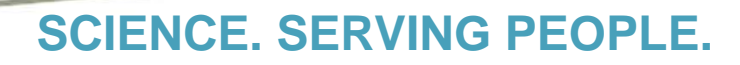

#### Turning on:

Press the Green Button until the home screen comes on

#### **Turning off:**

When not running; Press the Red button until the confirmation screen appears. Press the Green button to confirm.

#### **Viewing Parameters:**

Press the next or previous buttons to cycle through the parameters for all 4 internal dosimeters

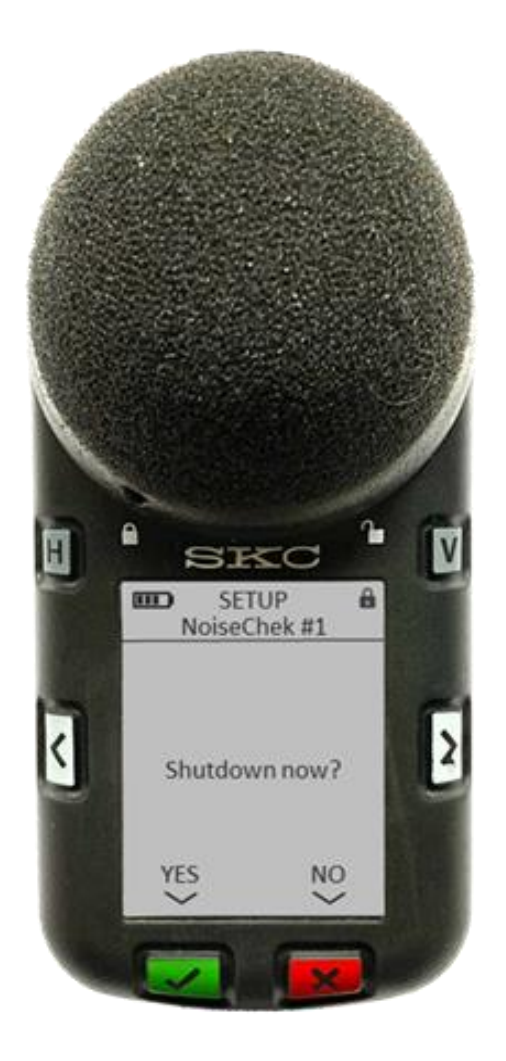

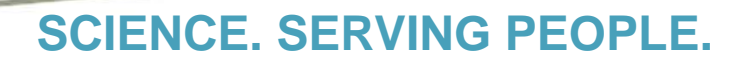

#### Turning on:

Press the Green Button until the home screen comes on

#### **Turning off:**

When not running; Press the Red button until the confirmation screen appears. Press the Green button to confirm.

#### **Viewing Parameters:**

Press the next or previous buttons to cycle through the parameters for all 4 internal dosimeters

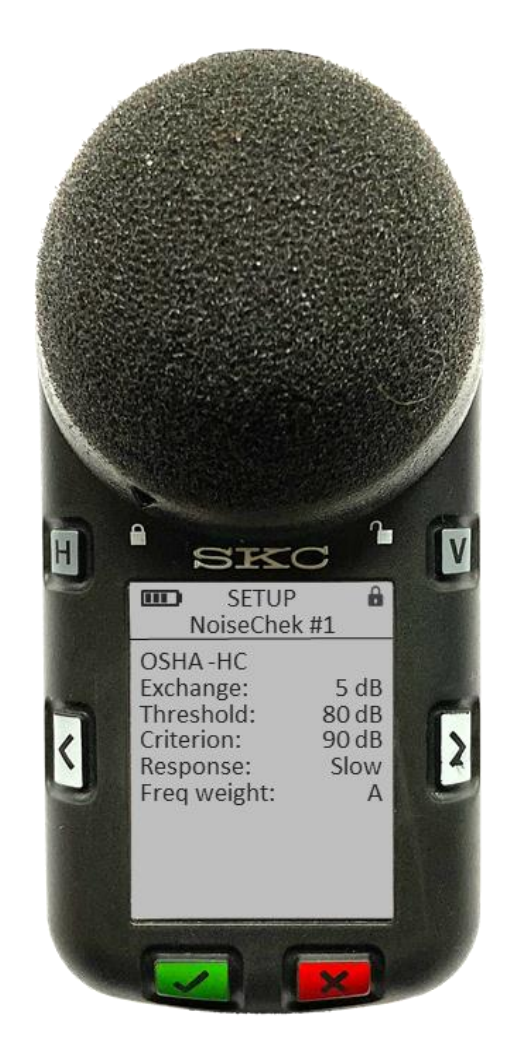

## Calibration

- Assure that the unit is not running
- Remove Windscreen
- Assure that the calibrator is set for 114 dB @ 1000 Hz
- Slide the calibrator onto the microphone until it stops
- NoiseChek will automatically recognize the presence of the calibrator

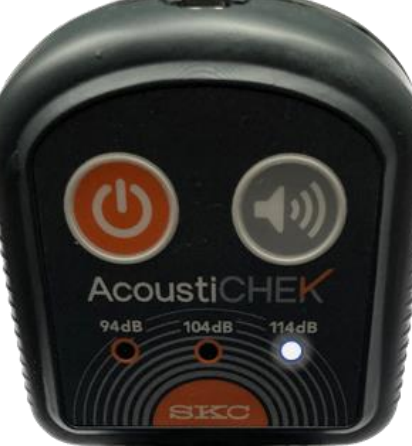

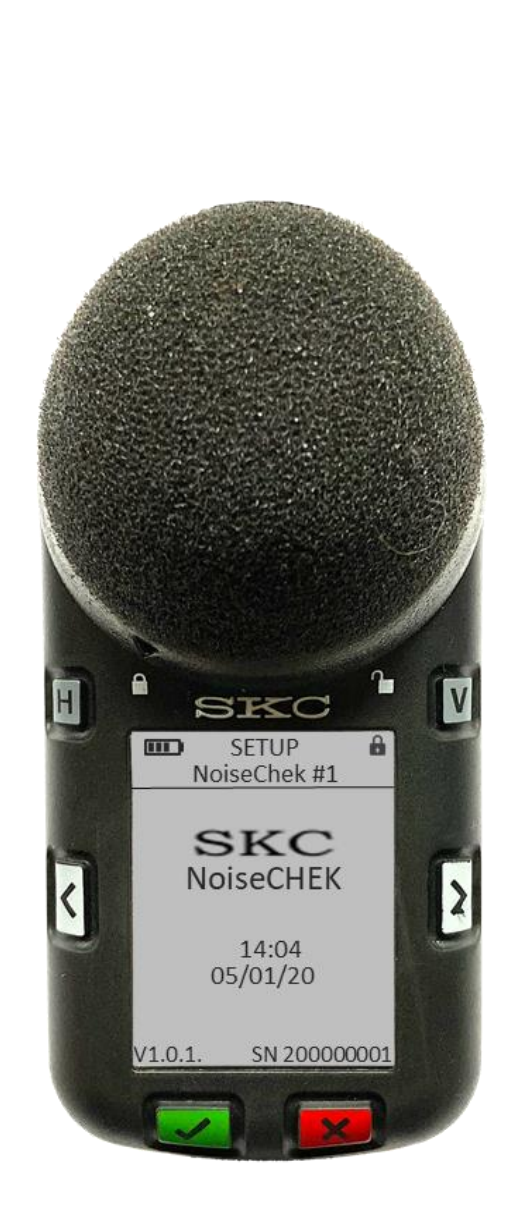

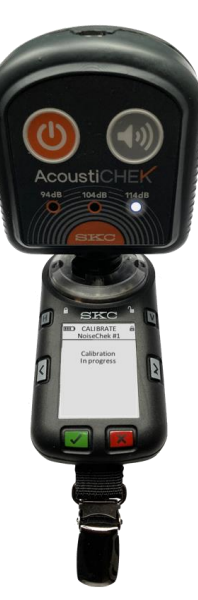

## Calibration

- Assure that the unit is not running
- Remove Windscreen
- Assure that the calibrator is set for 114 dB @ 1000 Hz
- Slide the calibrator onto the microphone until it stops
- NoiseChek will automatically recognize the presence of the calibrator
- 5 second count down to allow user to abort

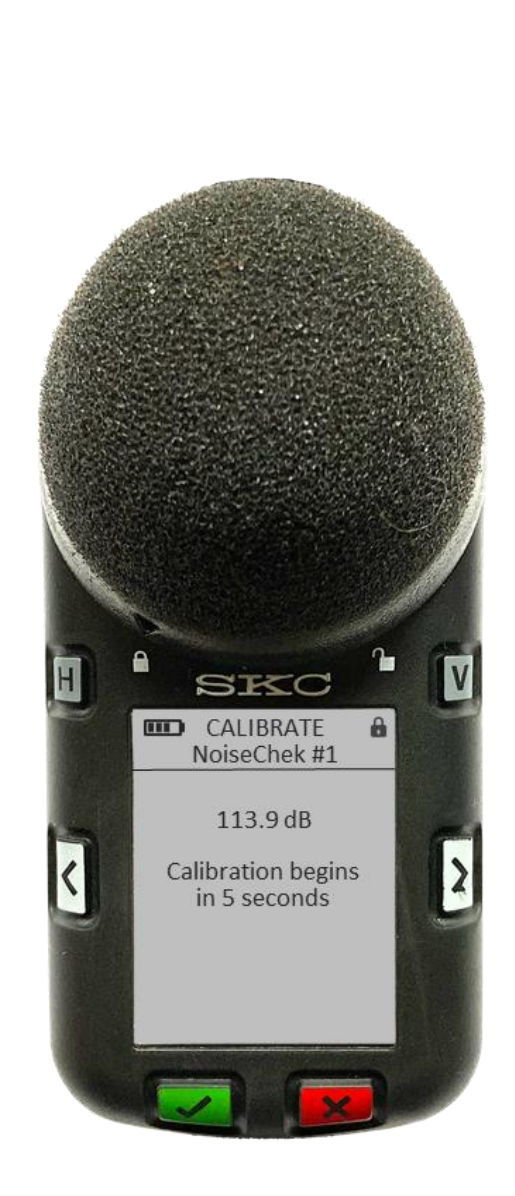

## Calibration

- Assure that the unit is not running
- Remove Windscreen
- Assure that the calibrator is set for 114 dB @ 1000 Hz
- Slide the calibrator onto the microphone until it stops
- NoiseChek will automatically recognize the presence of the calibrator
- 5 second count down to allow user to abort
- Calibration will begin automatically after 5 seconds

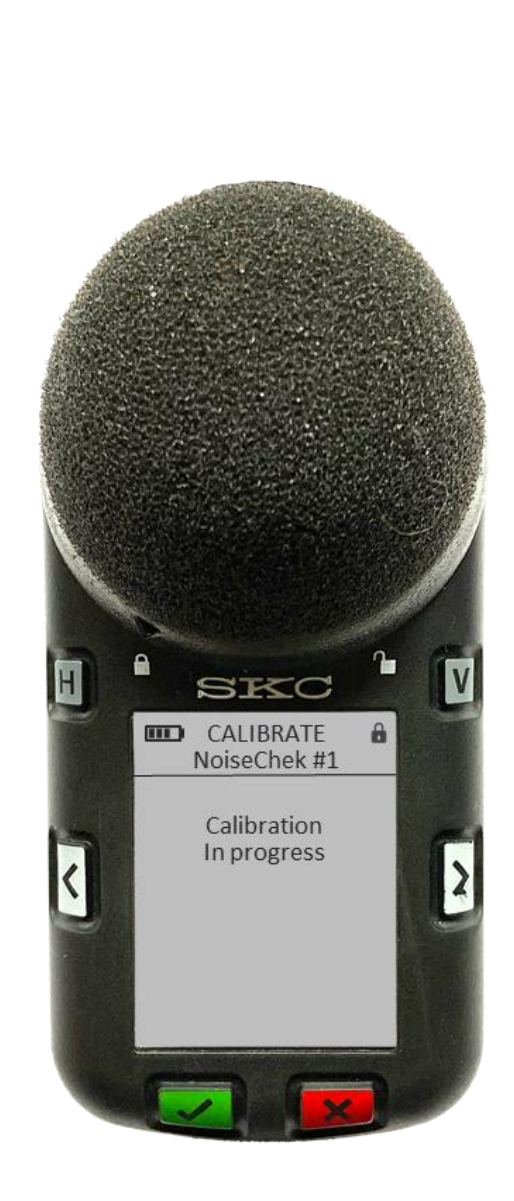

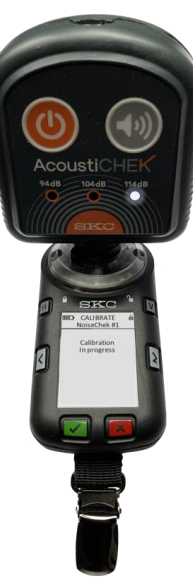

# Calibration

### Pass

- Screen will display "PASSED 1 kHz"
- "Before" dB level is the reading before adjustment
  - Serves as a post-calibration to previous run(s)
- "After" dB level is the adjusted reading
  - Serves as calibration for next run(s)
- Adjusted amount shown for documentation and trending
- Remove calibrator and press the Green button to accept
- Replace Windscreen

## Fail

- Screen will display "Calibration Failed"
- User will be able to discard and retry

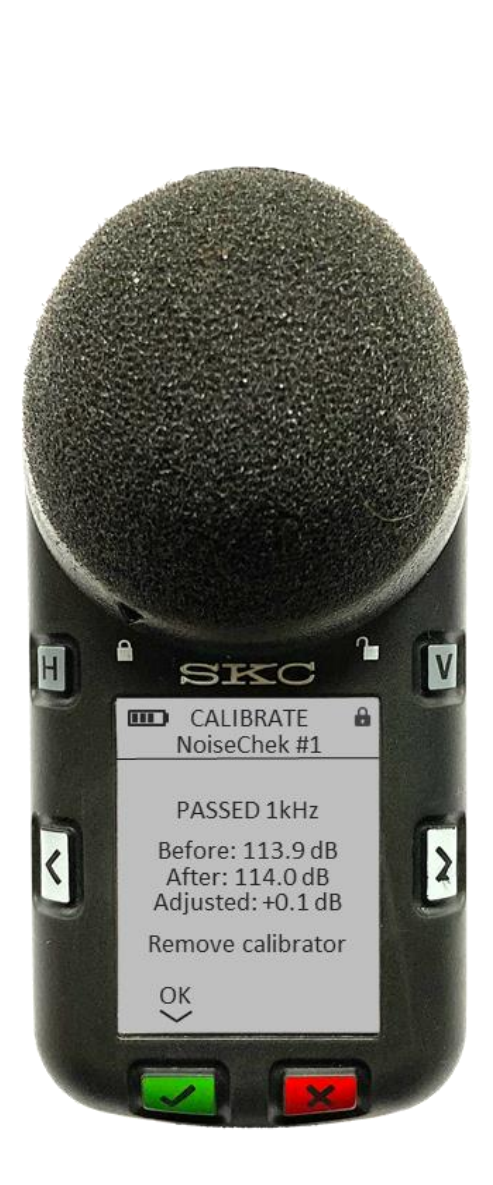

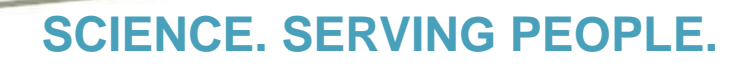

## **Running/Recording:**

• Press and hold the Green button until the confirmation screen appears

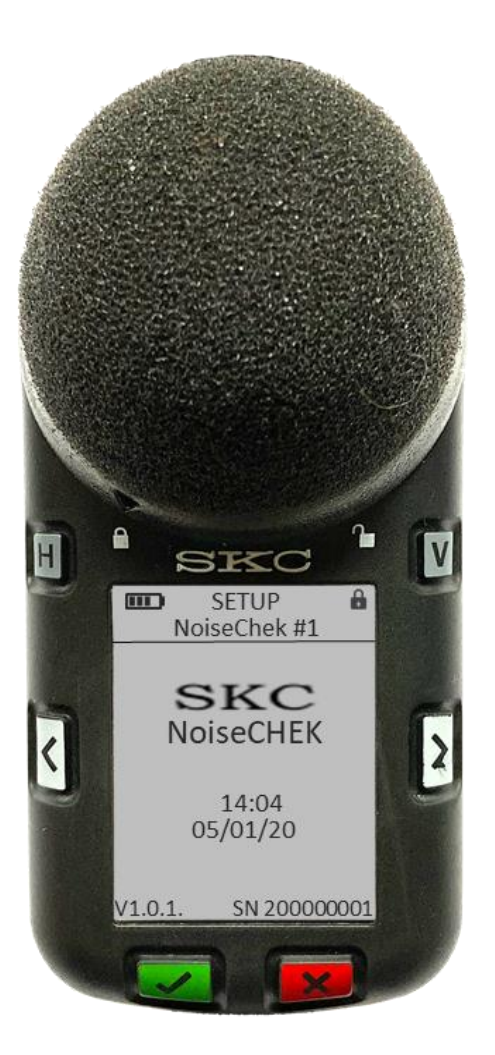

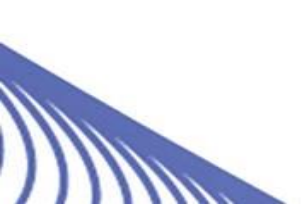

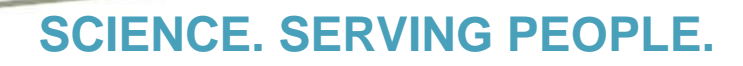

## **Running/Recording:**

- Press and hold the Green button until the confirmation screen appears
- Press the Red button to cancel and return to the main screen
- Press the Green button and the run will start
  - Selected data will be shown
  - Exposure LED's begin to flash.

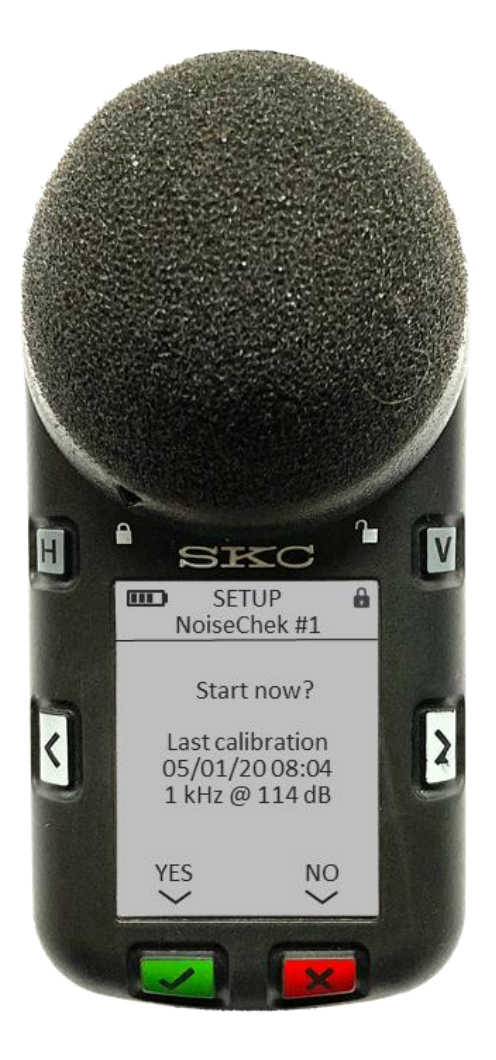

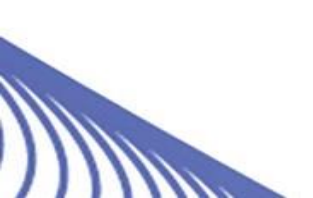

![](_page_15_Picture_0.jpeg)

## **Running/Recording:**

- Press and hold the Green button until the confirmation screen appears
- Press the Red button to cancel and return to the main screen
- Press the Green button and the run will start
  - Selected data will be shown
  - Exposure LED's begin to flash.
- Use the Next and Previous buttons to view additional dosimeter readings if present

![](_page_15_Picture_9.jpeg)

![](_page_16_Picture_0.jpeg)

### **Octave Bands:**

- Viewable for each virtual dosimeter
- Viewable in Run mode
  - Must be programmed in DataTrac dB software

## Why Octave Bands in a Dosimeter?

- PPE determination and selection
- Engineering controls
- Determining noise source

![](_page_16_Picture_10.jpeg)

![](_page_17_Picture_0.jpeg)

## **Pausing the Run:**

• Press and hold the Green button until the confirmation screen appears.

![](_page_17_Picture_4.jpeg)

![](_page_17_Picture_5.jpeg)

![](_page_18_Picture_0.jpeg)

## **Pausing the Run:**

- Press and hold the Green button until the confirmation screen appears.
- Press the Green button again to accept.

![](_page_18_Picture_5.jpeg)

![](_page_18_Picture_6.jpeg)

![](_page_19_Picture_0.jpeg)

## **Pausing the Run:**

- Press and hold the Green button until the confirmation screen appears.
- Press the Green button again to accept.
- Run can be resumed by pressing and holding the Green button again and selecting yes.

![](_page_19_Picture_6.jpeg)

![](_page_19_Picture_7.jpeg)

![](_page_20_Picture_0.jpeg)

## **Pausing the Run:**

- Press and hold the Green button until the confirmation screen appears.
- Press the Green button again to accept.
- Run can be resumed by pressing and holding the Green button again and selecting yes.

![](_page_20_Picture_6.jpeg)

![](_page_20_Picture_7.jpeg)

![](_page_21_Picture_0.jpeg)

## **Pausing the Run:**

- Press and hold the Green button until the confirmation screen appears.
- Press the Green button again to accept.
- Run can be resumed by pressing and holding the Green button again and selecting yes.

## **Stop Run:**

Press and hold the Red button until the confirmation screen appear.

![](_page_21_Picture_8.jpeg)

![](_page_22_Picture_0.jpeg)

## **Pausing the Run:**

- Press and hold the Green button until the confirmation screen appears.
- Press the Green button again to accept.
- Run can be resumed by pressing and holding the Green button again.

## **Stop Run:**

- Press and hold the Red button until the confirmation screen appear.
- Press the Green button to accept.

![](_page_22_Picture_9.jpeg)

![](_page_23_Picture_0.jpeg)

### **History Feature:**

- Sample is stopped
- Automatically placed in History
- Use right arrow to view last run
- Press the 'H' button to exit history

![](_page_23_Picture_7.jpeg)

![](_page_23_Picture_8.jpeg)

![](_page_24_Picture_0.jpeg)

# **Additional Functions**

### **History Feature:**

- Press the 'H' button to see past recordings by date and time.
- Use the Previous and Next buttons to cycle to the record to be viewed
- Press the Green button to select a record and view all pertinent data for all virtual dosimeters

![](_page_24_Picture_6.jpeg)

![](_page_24_Picture_7.jpeg)

![](_page_25_Picture_0.jpeg)

# **Additional Functions**

### **History Feature:**

- Press the 'H' button to see past recordings by date and time.
- Use the Previous and Next buttons to cycle to the record to be viewed
- Press the Green button to select a record and view all pertinent data for all virtual dosimeters
- Press the 'H' button to exit the history

![](_page_25_Picture_7.jpeg)

![](_page_26_Picture_0.jpeg)

### **Voice Note Feature:**

- Press and hold the 'V' button to record a voice note to be assigned to a noise recording.
  - White LED will flash to indicate a stored voice note

![](_page_26_Picture_5.jpeg)

![](_page_26_Picture_6.jpeg)

![](_page_27_Picture_0.jpeg)

### **Voice Note Feature:**

- Press and hold the 'V' button to record a voice note to be assigned to a noise recording.
  - White LED will flash to indicate a stored voice note
- Press the 'V' button again to stop the recording

![](_page_27_Picture_6.jpeg)

![](_page_27_Picture_7.jpeg)

# PC App (Software)

| DataTrac dB                                           |                                                                                                    |                                                                                                    |                                                                                                    |                                      |
|-------------------------------------------------------|----------------------------------------------------------------------------------------------------|----------------------------------------------------------------------------------------------------|----------------------------------------------------------------------------------------------------|--------------------------------------|
| Connected devices Rescan                              | Setup Schedule                                                                                                    | History                                                                                                    |                                                                                                    |                                      |
| A. Bragg - Demo $\equiv$<br>Save Setup to this device | Select up to nine readings to         SPL       Lmin         TWA       Exposure         Dose       pTWA         Lavg       pDose         Peak       SEL         Lmax       Upper Limit | o show on the device during a run<br>C-A<br>LEP,d<br>LEX,8h<br>Exposure Pts<br>Exposure Pts/Hr                                                                                                    | Select up to seven readings to show on the device in Hi         SPL       Lmin       C-A         TWA       Exposure       LEP,d         Dose       pTWA       LEX,8h         Lavg       pDose       Exposure Pts         Peak       SEL       Exposure Pts/Hr         Lmax       Upper Limit | story                                |
|                                                       | Set other options on the dev<br>Display octave bands<br>Log octave band data<br>1 octave 1/3 octave                                                                                    | rice<br>✓ Log data<br>1 sec 60 sec<br>Peak Weighting<br>C Z                                                                                                    | Secure Lock<br>Require PIN to connect to mobile app<br>PIN Auto Lock<br>1 2 3 4 Require PIN to stop or par                                                                                                    | use                                  |
|                                                       | Enable and define up to fourOSHA - HC×ResponseSlowExchange Rate5 dBThreshold80 dBCriterion Level90 dBWeightingAUpper Limit115 dB                                                       | separate virtual dosimeters for each         OSHA - PEL       ×         Response       Slow         Exchange Rate       5 dB         Threshold       90 dB         Criterion Level       90 dB         Weighting       A         Upper Limit       115 dB | ACGIHMSHA - HCACGIHMSHA - HCResponseSlowResponseSlowExchange Rate3 dBExchange Rate3 dBThreshold80 dBThreshold80 dBCriterion Level85 dBCriterion Level85 dBUpper Limit115 dBUpper Limit115 dB                                                                                                 | ×<br>bw<br>dB<br>dB<br>dB<br>A<br>dB |
|                                                       | Auto-record above 0 dB (0 t<br>Alert at 0 % Dose (0 to disat                                                                                                    | o disable)<br>ole)                                                                                                    |                                                                                                    |                                      |

# PC App (Software)

| DataTrac dB                  |                                                                                                    | _                                                                                                    |  |
|------------------------------|----------------------------------------------------------------------------------------------------|----------------------------------------------------------------------------------------------------|--|
| Connected devices Rescan     | Setup Schedule History                                                                                                    |                                                                                                    |  |
| A. Bragg - Demo ≡            | Set how a measurement starts         Start manually         Start at a specific date and time         1/1/1970       12:00 AM | Set how a measurement stops         Image: Stop manually         Image: Stop at a specific date and time         Image: Image: I |  |
| Save Schedule to this device |                                                                                                    |                                                                                                    |  |
|                              |                                                                                                    |                                                                                                    |  |
|                              |                                                                                                    |                                                                                                    |  |
|                              |                                                                                                    |                                                                                                    |  |
|                              |                                                                                                    |                                                                                                    |  |
|                              |                                                                                                    |                                                                                                    |  |
|                              |                                                                                                    |                                                                                                    |  |

# PC App (Software)

| Connected device                  | es | Setup                     | Schedule | Downloads     |           |          |           | You are viewing measuremen | nts dow    | mloaded                                                               | to this                                     |
|-----------------------------------|----|---------------------------|----------|---------------|-----------|----------|-----------|----------------------------|------------|-----------------------------------------------------------------------|---------------------------------------------|
| Device Name ABC =                 | =  | Name 👙                    |          | Date 韋        | Started ≑ | Ended ≑  | Runtime 👙 |                            |            |                                                                       |                                             |
|                                   |    | ∧ Device I                | Name XYZ | DD/MM/YYYY    | HH:MM AM  | HH:MM PM | HH:MM     |                            | Ν          | ΑV                                                                    | 0                                           |
|                                   |    | Dosim                     | eter 1   |               |           |          |           |                            |            |                                                                       | 0                                           |
| Download History from this devic  |    | Dosim                     | eter 2   |               |           |          |           |                            |            |                                                                       | 0                                           |
|                                   |    | $\sim$ Device r           | name ABC | DD/MM/YYYY    | HH:MM AM  | HH:MM PM | HH:MM     |                            |            | v                                                                     | 0                                           |
| evice Name XYZ                    | =  | ✓ Device I                | Name ABC | DD/MM/YYYY    | HH:MM AM  | HH:MM PM | HH:MM     |                            | Ν          | А                                                                     | 0                                           |
| new data to download              |    | ✓ Device I                | Name ABC | DD/MM/YYYY    | HH:MM AM  | HH:MM PM | HH:MM     |                            |            | А                                                                     |                                             |
|                                   |    | ∧ Device I                | Name QRS | DD/MM/YYYY    | HH:MM AM  | HH:MM PM | HH:MM     |                            | N.         | V                                                                     | 0                                           |
|                                   | -  | Dosim                     | eter 1   |               |           |          |           |                            |            |                                                                       | 0                                           |
| Download History from this device | •  | Dosim                     | eter 2   |               |           |          |           |                            |            |                                                                       | 0                                           |
|                                   |    | ✓ Device I                | Name QRS | DD/MM/YYYY    | HH:MM AM  | HH:MM PM | HH:MM     |                            | Ν          | А                                                                     |                                             |
|                                   |    | Cumana                    |          |               |           |          |           |                            | <b>673</b> |                                                                       | 1000                                        |
|                                   |    | Summa<br>6:20 A           | ry Log   | 8:22 A 8:31 A |           | 11:39 A  | 1:03      | P 2:13P                    | Time       | xport Al                                                              | l Log I                                     |
|                                   |    | 6:20 A                    | iry Log  | 8:22 A 8:31 A |           | 11:39 A  | 1:03      | P 2:13 P                   | Tim        | xport Al<br>e of day                                                  | i Log I                                     |
|                                   |    | Summa<br>6:20 A<br>160 dB | iry Log  | 8:22 A 8:31 A |           | 11:39 A  | 1.03      | P 2:13 P                   | Time       | xport Al<br>e of day<br>) Dos                                         | ime                                         |
|                                   |    | Summa<br>6.20 A<br>160 dB | iry Log  | 8:22 A 8:31 A |           | 11:39 A  | 1:03      | P 2:13P                    | Time<br>O  | xport Al<br>e of day<br>) Dos<br>) Dos                                | i Log I<br>simel                            |
|                                   |    | Summa<br>6:20 A<br>160 dB | iry Log  | 822 A 831 A   |           | 1139 A   | 1.03      | P 2:13 P                   | Time<br>C  | xport Al<br>e of day<br>) Dos<br>) Dos                                | imel                                        |
|                                   |    | Summa<br>160 dB           |          | 8:22 A 8:31 A |           | 11:39 A  | 1.03      | P 2:13 P                   |            | xport Al<br>e of day<br>) Dos<br>) Dos                                | i Log (<br>sime)<br>sime)                   |
|                                   |    | Summa<br>160 dB           | iry Log  | 822 A 831 A   |           | 11:39 A  | 1:03      | P 2:13P                    |            | xport Al<br>e of day<br>) Dos<br>) Dos<br>Pea                         | iimet<br>iimet                              |
|                                   |    | Summa<br>160 dB           | iry Log  | 822 A 831 A   | Ann       | 11:39 A  | 1:03      | P 2:13P                    |            | xport A<br>o of day<br>) Dos<br>) Dos<br>Pec<br>MA                    | simet<br>simet                              |
|                                   |    | Summa<br>160 dB           | iry Log  | 822 A 831 A   | 4         | 11:39 A  | 1:03      | P 2:13P                    |            | <pre>xport A c of day Dos Dos Dos Rea MA Lav</pre>                    | iimet<br>simet<br>k<br>k<br>g/Le            |
|                                   |    | Summa<br>160 dB           | iry Log  | 822 A 831 A   |           | 11:39 A  | 1.03      | P 2:13 P                   |            | <pre>xport A e of day ) Dos ) Dos Pea MA ] Lav ] C-A</pre>            | iimel<br>iimel<br>iimel<br>k<br>x<br>g/Le   |
|                                   |    | Summa<br>160 dB           |          | 822 A 831 A   |           | 11:39 A  | 1.03      | р 2:13 Р                   |            | <pre>xport Al o of day ) Dos ) Dos ) Dos ] Pea ] MA ] Lav ] C-A</pre> | i Log i<br>simet<br>simet<br>k<br>x<br>g/Le |

# **Mobile App**

![](_page_31_Figure_2.jpeg)

#### SKC

Sample date: 5/8/2020 8:11 PM Title: Chipper / Grinder Company: AB Wood Mill Location: Jefferson GA Comments: Jake Thompson Device Name: Andy's Demo 2112 Dosimeter Count: 4

#### Measurement Parameters:

|                | Dosimeter 1 | Dosimeter 2 | Dosimeter 3 | Dosimeter 4 |
|----------------|-------------|-------------|-------------|-------------|
| Setup Name:    | OSHA - HC   | OSHA - PEL  | ACGIH       | MSHA - HC   |
| Response:      | Slow        | Slow        | Slow        | Slow        |
| Threshold:     | 80dB        | 90dB        | 90dB        | 80dB        |
| Upper Limit:   | 115dB       | 115dB       | 115dB       | 115dB       |
| Exchange:      | 5dB         | 5dB         | 3dB         | 5dB         |
| Criterion Lev: | 90dB        | 90dB        | 90dB        | 85dB        |
| RMS Weighting: | Α           | Α           | Α           | Α           |
| Lavg/Leq:      | Lavg        | Lavg        | Lavg        | Leq         |

#### Session Summary Data:

#### Session Started: 5/8/2020 8:11 PM Session Run Time: 01:40

|             | Dosimeter 1 | Dosimeter 2 | Dosimeter 3 | Dosimeter 4 |
|-------------|-------------|-------------|-------------|-------------|
| Setup Name: | OSHA - HC   | OSHA - PEL  | ACGIH       | MSHA - HC   |
| TWA:        | 44.8 dB     | 43.7 dB     | 66.7 dB     | 44.8 dB     |
| Dose:       | 0.2 %       | 0.2 %       | 0.5 %       | 0.4 %       |
| Lavg:       | 85.7 dB     | 84.5 dB     | 91.3 dB     | 91.5 dB     |
| Peak:       | 120.9 dB    | 120.9 dB    | 120.9 dB    | 120.9 dB    |
| Max:        | 107.5 dB    | 107.5 dB    | 107.5 dB    | 107.5 dB    |
| PDose:      | 54.9 %      | 46.7 %      | 133.9 %     | 109.8 %     |
| Upper:      | 0.0 sec     | 0.0 sec     | 0.0 sec     | 0.0 sec     |

PreCal Date: Friday, May 8, 2020 8:11 PM PreCal Level: 114.0 dB PostCal Date: Friday, May 8, 2020 8:14 PM PostCal Level: 114.0 dB

Report Generated: Wednesday, May 13, 2020

# **Quick Video Access**

![](_page_33_Picture_2.jpeg)

- Short or "Quick" Videos
  - SKCInc1 YouTube
    - Calibration, Run, and Review 2:27
    - Setting up and Programming Virtual Dosimeters 0:51
    - Setting up a Scheduled Run 0:45
    - Always know where you stand LED demo 2:04
    - Screen and Menu Navigation 2:47
    - SmartWave dB Mobile App 4:13
    - Ideal Placement 1:21

![](_page_34_Picture_0.jpeg)

![](_page_34_Picture_1.jpeg)

## Denny Collins Technical Sales Rep.

![](_page_34_Picture_3.jpeg)

# THANK YOU FOR YOUR INTEREST IN THE SKC NOISECHEK

![](_page_35_Picture_2.jpeg)

www.skcinc.com

Please visit our website or call 800-752-8472 for sales and support.